| MANUAL       | BOKA 1306 |
|--------------|-----------|
| www.aptus.se | BOKA 1316 |

# **BOOK A LAUNDRY PERIOD**

### **BOOK A LAUNDRY PERIOD**

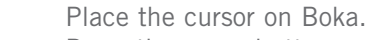

- Press the green button.
- In this example, Tvätt, Bastu or Lokal can be booked.
- Move the cursor using the arrow keys, select Tvätt (for example).
- Press the green button.
- Move the cursor to the day and time required.
- (The period booked is displayed as: ---- .)
- Press the green button.
- Select laundry room.
- Press the green button again.
- Confirm the booking with **Ja** and press the green button.

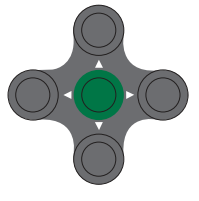

#### **CANCEL A LAUNDRY PERIOD**

- Move the cursor to Visa/Avboka.
- Press the green button. (If you have several bookings, select which laundryperiod to cancel by using the arrow keys.)
- Confirm the cancellation with **Ja** and press the green button again.

#### **DISPLAY YOUR BOOKINGS**

- Move the cursor to Visa/Avboka.
- Press the green button.
- Browse among bookings using the arrow keys.

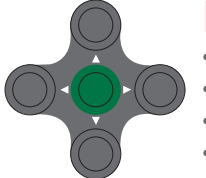

#### **DISPLAY ALL BOOKINGS**

- Place the cursor on Boka.
- Press the green button.
- Select Tvätt and press the green button.
- Use the arrow keys to view free laundry periods.
  - 1 = Tvättstuga 1 available.
  - 2 = Tvättstuga 2 available.
  - 3 = Tvättstuga 3 available.
  - 4 = Tvättstuga 4 available.
  - = not available laundry period.

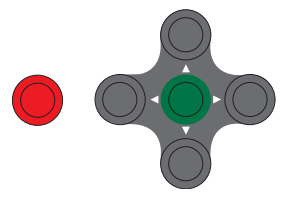

#### **OPEN THE DOOR**

- Move the cursor to Öppna.
- Press the green button.

#### For errors/undo

Press the red button until you arrive at the required menu.

| MANUAL       | BOKA 1306 |
|--------------|-----------|
| www.aptus.se | BOKA 1316 |

## **BOOKING EXAMPLE**

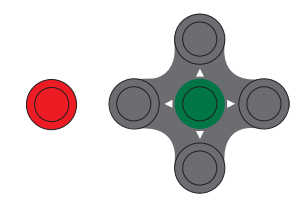

| onsdag 30 januari | 10:40 |
|-------------------|-------|
| Vad skall göras?  |       |
| •Boka             |       |
| Visa/Avboka       |       |
| Öppna             |       |
|                   |       |
|                   |       |
|                   |       |

Cursor on **Boka**, press the green button.

| Pass          | Min   | Tis      | Dues .  | Teas  | Ins.  | Lin  | Sör  |
|---------------|-------|----------|---------|-------|-------|------|------|
|               | 28    | - 29     | - 30    | - 51  | 1     | 2    | 5    |
|               |       |          |         |       |       |      |      |
| 07:00-10:00   | -2-6  | 123-     | 1254    | 1256  | -256  | 1254 | -25  |
| 10.08.15.00   | 1234  | 15       | 1 6     | 1     | 123.6 | 3    | 123  |
|               |       |          |         |       |       |      |      |
| 15:00-16:00   | 34    | 1254     | 1.2 - 4 | 1-34  | 12    | 3-34 | 1    |
| 30.00.30.00   | 125-1 | 1        | [125/]  | 12-6  | 12361 | 12-7 | 125  |
| 202103-252103 |       | المستيان |         | L     | L     | L    |      |
|               | -23-  | 1256     | 1234    | 12.96 | 1-3.6 | 1236 | 1-3- |

Select day and date using the right or left arrow keys. Select period using the up or down arrow keys. Then press the green button.

If yoy want to cancel? Press the red button.

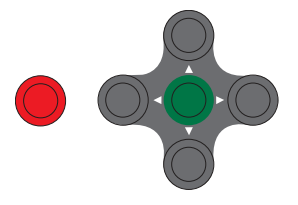

| Tvättstuga 1<br>Fredag 1 februari v 5<br>Pass: 16:00-19:00<br>Önskas bokning?<br>Ja<br>Nej | onsdag 30 januari     | 10:40 |
|--------------------------------------------------------------------------------------------|-----------------------|-------|
| Fredag 1 februari v 5<br>Pass: 16:00-19:00<br>Önskas bokning?<br>Ja<br>Nej                 | Tvättstuga 1          |       |
| Pass: 16:00-19:00<br>Önskas bokning?<br>Ja<br>Nej                                          | Fredag 1 februari v 5 |       |
| Önskas bokning?<br>Ja<br>Nej                                                               | Pass: 16:00-19:00     |       |
| Ja<br>Nej                                                                                  | Önskas bokning?       |       |
| Nej                                                                                        | Ja                    |       |
|                                                                                            | Nej                   |       |
|                                                                                            |                       |       |
|                                                                                            |                       |       |

To confirm the booking, select  ${\bf Ja}$  and press the green button.

To cancel, select **Nej** and press the green button or just press the red button.

| onsdag 30 januari | 10:40 |
|-------------------|-------|
| Vad skall bokas?  |       |
| • Tvätt           |       |
| Bastu             |       |
| Lokal             |       |
|                   |       |

Select using the up or down arrow, then press the green button.

| onsdag 30 januari | 10:40 |
|-------------------|-------|
| Välj tvättstuga   |       |
| • Tvätt 1         |       |
| Tvätt 2           |       |
| Tvätt 3           |       |
| Tvätt 4           |       |
|                   |       |

Select laundry room. Then press the green button.